# «Комплекс оценки и прогнозирования антропогенных рисков организации»

### Руководство по инсталляции

#### Требования к компьютеру

Специальных требований к компьютеру не предъявляется.

Минимально-достаточная конфигурация компьютера:

Процессор – не менее i5 Оперативная память – не менее 6 ГБ Дисковая память – 500ГБ и более Операционная система - Windows 7 / 8 / 10

#### Установка программы

В архиве " **complex.zip**" находятся три папки:

- *ПФО* здесь находится инсталлятор программы
- *firebird* здесь находится инсталлятор firebird (сервер и клиент в одном инсталляторе)
- БД здесь находятся чистые базы данных inspections.fdb и employess.fdb

Программа состоит из двух модулей:

- Модуль для добавления данных о тестируемых
- Модуль для проведения тестирования и просмотра результатов

Для работы программы помимо установки самой программы необходимо установить на один из компьютеров сервер БД (например, на компьютер, который будет использоваться для добавления данных о тестируемых), а на остальные клиент БД.

После установки сервера БД на этот компьютер нужно скопировать файлы с базами данных *inspections.fdb* и *employess.fdb* (например, скопировать в папку с установленным приложением).

## Установка сервера и клиента Firebird

Для работы программы необходимо установить сервер базы данных **Firebird 32-bit** версии **2.5.х.ххх** на ПК, на котором будет размещаться база данных (инсталлятор можно взять из архива или скачать с сайта разработчиков)

https://firebirdsql.org/en/firebird-2-5/

Начать установку и в окне *"Выбор компонентов"* в качестве сервера выбрать версию *SuperServer* 

| бор компонентов                                                                                                    | 1                                        |
|----------------------------------------------------------------------------------------------------|------------------------------------------|
| Какие компоненты должны быть установлены?                                                                                                   |                                          |
| Выберите компоненты, которые Вы хотите установить; сн<br>компонентов, устанавливать которые не требуется. Нажм<br>будете готовы продолжить. | имите флажки с<br>иите «Далее», когда Вь |
| Полная установка сервера и инструментов разработки                                                                                          | •                                        |
| 📝 Компоненты сервера                                                                                                    | 9.1 Mб                                   |
| 🛛 🔘 Бинарные файлы Classic Server                                                                                                    | 3.7 M6                                   |
| 💿 Бинарные файлы SuperServer                                                                                                    | 3.8 Mf                                   |
| 📝 Инструменты разработчика и администратора                                                                                                 | 7.0 Мб                                   |
| Клиентские компоненты                                                                                                    | 0.8 Mő                                   |
|                                                                                                    |                                          |
| Laurence and the second second and the second second                                                                                        |                                          |

В окне "Выберите дополнительные задачи" дополнительно выбрать пункт "Копировать клиентскую библиотеку Firebird в каталог <system>"

| 🗗 Установка — Firebird                                                                                  | - • ×       |
|----------------------------------------------------------------------------------------------------|-------------|
| Выберите дополнительные задачи                                                                          |             |
| Какие дополнительные задачи необходимо выполнить?                                                       |             |
| Выберите дополнительные задачи, которые должны выполниться пр<br>Firebird, после этого нажмите «Далее»: | и установке |
| Использовать Guardian для управления сервером                                                           |             |
| Способ запуска сервера Firebird:                                                                        |             |
| Запускать в качестве Приложения                                                                         |             |
| Запускать в качестве <u>С</u> лужбы                                                                     |             |
| 📝 Двтоматически запускать Firebird при каждой загрузке                                                  |             |
| Установить Апплет Панели Управления                                                                     |             |
| 📝 Копировать клиентскую библиотеку Firebird в каталог <system></system>                                 |             |
| Создать GDS32.DLL для поддержки унаследованных приложени<br>Рисский                                     | й           |
| < <u>Н</u> азад Далее >                                                                                 | Отмена      |

Кроме этого, на все ПК, где будет установлена программа тестирования персонала нужно установить клиент Firebird

Запустите инсталлятор Firebird и в окне *"Выбор компонентов"* оставьте только пункт *"Клиентские компоненты"* 

| Какие компоненты должны быть установлены?                                                                                                    | (                                   |
|----------------------------------------------------------------------------------------------------|-------------------------------------|
| Выберите компоненты, которые Вы хотите установить; сним<br>компонентов, устанавливать которые не требуется. Нажмит<br>будете готовы продолжить. | ите флажки с<br>е «Далее», когда Вы |
| Выборочная установка                                                                                                    |                                     |
| 🔲 Компоненты сервера                                                                                                    | 5.3 Md                              |
| 🔘 Бинарные файлы Classic Server                                                                                                    | 3.7 M6                              |
| 🔤 Бинарные файлы SuperServer                                                                                                    | 3.8 M6                              |
| 🔲 Инструменты разработчика и администратора                                                                                                    | 7.0 Mố                              |
| Клиентские компоненты                                                                                                    | 0.8 Mố                              |
|                                                                                                    |                                     |
| Текуший выбор требует не менее 5.5 Мб на лиске                                                                                                  |                                     |
| Текуший выбор требует не менее 5.5 Мб на лиске                                                                                                  |                                     |

В окне "Выберите дополнительные задачи" дополнительно выбрать пункт "Копировать клиентскую библиотеку Firebird в каталог <system>"

| 🔁 Установка — Firebird                                                                                       | <u> </u>    |
|----------------------------------------------------------------------------------------------------|-------------|
| Выберите дополнительные задачи<br>Какие дополнительные задачи необходимо выполнить?                          | ۷           |
| Выберите дополнительные задачи, которые должны выполниться при<br>Firebird, после этого нажмите «Далее»:<br> | и установке |
| Копировать клиентскую библиотеку Firebird в каталог <system></system>                                        |             |
| Создать GDS32.DLL для поддержки унаследованных приложений                                                    |             |
|                                                                                                    |             |
|                                                                                                    |             |
|                                                                                                    |             |
|                                                                                                    |             |
| Рисский —                                                                                                    |             |
| < <u>Н</u> азад Далее >                                                                                      | Отмена      |

Если firewall блокирует порты, то нужно открыть на ПК с сервером firebird порты 3050 и 3060 для входящих соединений по протоколу ТСР.

## Установка программы

Для установки программы запустите **TT\_setup.exe** (находится в папке **ПФО**).

Установщик все файлы приложения поместит в указанную папку, и создаст ярлыки на рабочем столе:

- Тестирование. Запускает модуль тестирования и просмотра результатов (TT2.exe)
- Управление пользователями. Запускает модуль администрирования пользователей (TT3.exe)

Кроме этих двух программ в результирующей папке находятся программы:

- *PhPG.exe* программа для прибора (снятие фотоплетизмограммы)
- *export\_fio.exe* программа для выгрузки из базы данных результатов тестирования (в формате csv)

При необходимости, программы *TT2.exe, TT3.exe, PhPG.exe* и *export\_fio.exe* нужно будет добавить в исключения системы безопасности.

#### Базы данных

Пустые базы данных находятся в архиве в папке БД. Эти базы нужно скопировать на ПК, на который установлен сервер Firebird.

- *inspections.fdb* содержит результаты тестирования
- *employess.fdb* содержит персональные данные пользователей

Обе базы имеют одинаковый логин и пароль:

- Логин для доступа к базе sysdba
- Пароль для доступа к базе masterkey

После этого, на каждом ПК с установленной программой нужно прописать путь к базе *inspections.fdb* (в файле inspections.txt) и путь к базе *employess.fdb* (в файле employess.txt).

Файлы *inspections.txt* и *employess.txt* находятся там же, куда была установлена программа.

По умолчанию файл *inspections.txt* содержит следующую запись:

localhost:c:\\tt\\ inspections.fdb

соответственно нужно *localhost* заменить на имя ПК (ip aдрес) на котором установлена база данных, а путь – на путь к базе inspections.fdb

Такую же операцию нужно повторить для файла employess.txt